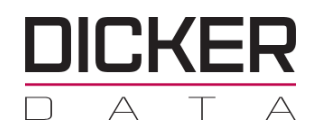

## **Tenant Management section (GDAP)**

Provides links to various portals such as **Office 365** and **Microsoft Azure Management Portals**.

Select the **Reporting Dashboard** to access available Subscription Reports.

**New Admin Relationship** lets partners configure granular and time-bound access to their customers. This least-privileged access needs to be explicitly granted to partners by their customers.

## **HOW TO INSTRUCTIONS:**

## Go to the "Tenant"

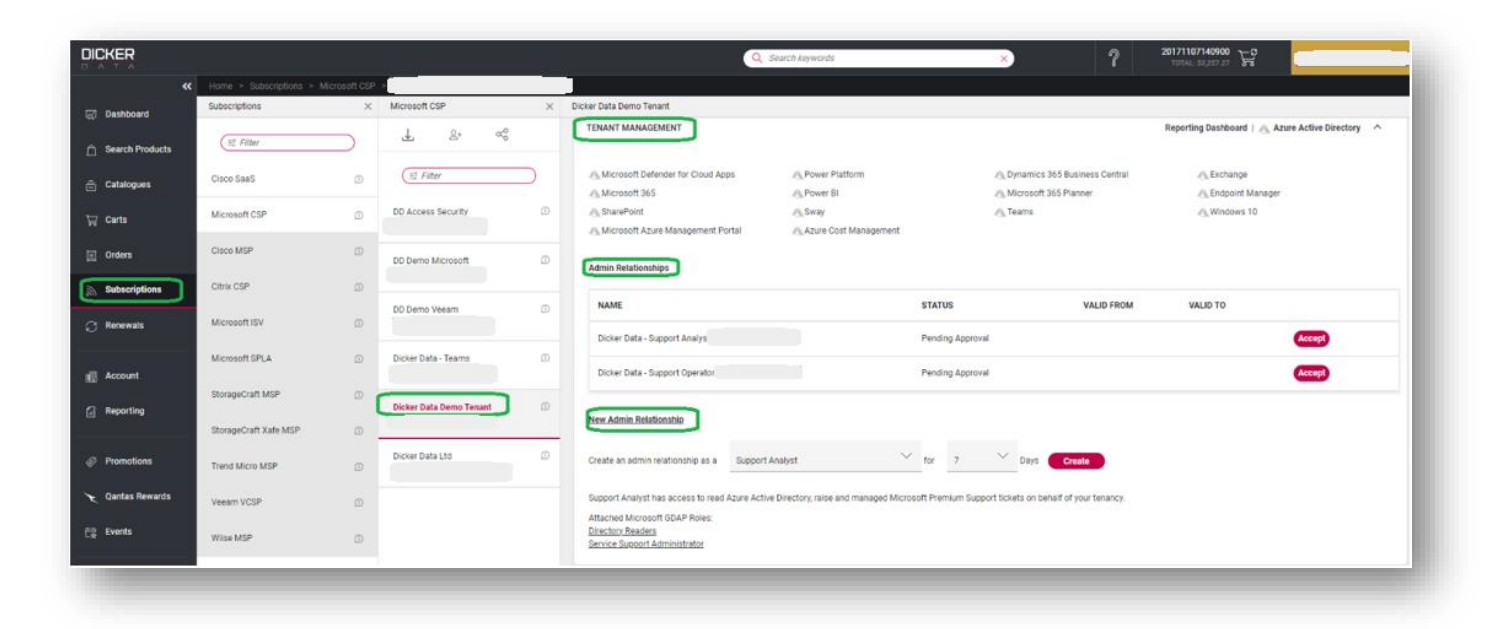

Click the drop down on "**Tenant Management**" in here you will see "**New Admin Relationship**" There are four admin relationship to choose from "**Support Analyst**" "**Support Operator**" "**Support Admin**" and "**Tenancy Technician**" each containing details on what the GDAP roles are.

| lew Admin Relationship                                                                                                    |                                     |                         |                      |                      |  |
|----------------------------------------------------------------------------------------------------|-------------------------------------|-------------------------|----------------------|----------------------|--|
| reate an admin relationship as a                                                                                                    | Support Admin                       | ∽ for                   | 7 ×                  | Days Create          |  |
|                                                                                                    |                                     |                         |                      |                      |  |
| upport Admin has the same permis                                                                                                    | ssions as Support Operator with the | e additional permissior | ns to support full u | user administration. |  |
| upport Admin has the same permis<br>ttached Microsoft GDAP Roles:<br>irectory Readers                                                                                                    | asions as Support Operator with the | e additional permission | ns to support full u | user administration. |  |
| upport Admin has the same permis<br>.ttached Microsoft GDAP Roles:<br><u>irectory Readers</u><br><u>ervice Support Administrator</u>                                                     | ssions as Support Operator with the | e additional permission | ns to support full u | user administration. |  |
| upport Admin has the same permis<br>.ttached Microsoft GDAP Roles:<br><u>irrectory Readers</u><br><u>ervice Support Administrator</u><br><u> elpdesk Administrator</u>                   | ssions as Support Operator with the | e additional permission | ns to support full u | user administration. |  |
| Support Admin has the same permis<br>attached Microsoft GDAP Roles:<br><u>irrectory Readers</u><br><u>ervice Support Administrator</u><br>lelpdesk Administrator<br>icense Administrator | ssions as Support Operator with the | e additional permission | ns to support full u | user administration. |  |

Click "**Create**" you will then receive a pop-up box containing the "**Admin Relationship**" link. Copy this link and send to the tenant's "**Global Admin**" to accept the association with Dicker Data.

| ENANT MANAGEMENT                                                               |                                                                                                    | Reporting Dashboard   🚓 🗠 |
|--------------------------------------------------------------------------------|----------------------------------------------------------------------------------------------------|---------------------------|
| dmin Relationships                                                             | Partner Admin Relationship                                                                                                    | ×                         |
|                                                                                | Admin relationship has been created successfully                                                                                                    |                           |
| lex Admin Relationship                                                         | https://admin.microsoft.com/AdminPortal/Home#/partners/invitation/granularAdminRelationships/9b64cbc9: +<br>b1df-#b19-9i41-ebc77f1295e2-8Zdd1a14-7503-4c96-b552-2b4adc313bcc |                           |
| Preate an admin relationship                                                   | Please send the above link to the tenant's global admin so they can accient the association with Dicker Data.                                                                |                           |
| upport Analyst has access i                                                    | ок                                                                                                    |                           |
| Mached Microsoft GDAP Ro.<br>Intectory Readers<br>envice Support Administrator |                                                                                                    |                           |

"Global Admin" to accept and give partner access.

| our partner, Dicker Data Ltd, requests these admin roles. These ro<br>he admin centers. Learn more about admin roles.                                                                                                    | les give your partner permission to view data and complete tasks in                                                                                                    |
|----------------------------------------------------------------------------------------------------|----------------------------------------------------------------------------------------------------|
|                                                                                                    |                                                                                                    |
| artner information                                                                                                    |                                                                                                    |
|                                                                                                    |                                                                                                    |
| u                                                                                                    |                                                                                                    |
|                                                                                                    |                                                                                                    |
| elationship type                                                                                                    |                                                                                                    |
| ranular autom access                                                                                                    | Accept and give partner ×                                                                                                    |
| elationshin name                                                                                                    | access?                                                                                                    |
| licker Data - Support Analyst-20230427090905422                                                                                                    |                                                                                                    |
| toles                                                                                                    | You're giving this partner administrator                                                                                                    |
| ervice Support Administrator                                                                                                    | permissions. This allows them to make changes                                                                                                    |
| irectory Readers                                                                                                    | understand the impact of accepting this                                                                                                    |
|                                                                                                    | partner and review permissions for each role.                                                                                                    |
| Juration                                                                                                    |                                                                                                    |
| days                                                                                                    | Yes No                                                                                                    |
| By selecting Dicker Data Ltd, you're electing to grant this Partic<br>communicate with Microsoft. These permissions will allow the<br>have administrative privileges and access to Customer Data an<br>Affiliates providing the Partner with Customer Data and Admi<br>supporting (as applicable) the Online Services. Partner may pr<br>Customer, and its privacy commitments may differ from Micro<br>privileges at any time. You acknowledge and agree that you (a<br>behalf of Customer, (b) understand the impact of accepting th<br>accept responsibility for the Partner's actions according to the | er administrator permissions, which includes acting as your agent to<br>Partner to be the primary administrator of the Online Services and<br>id Administrator Data. Customer consents to Microsoft and its<br>instrator Data for purposes of provisioning, administering and<br>occess such data according to the terms of Partner's agreement with<br>softs. Customer may terminate the Partner's administrative<br>() have the authority to grant the Partner these permissions on<br>as Partner, (c) have reviewed the permissions for each role, and (d)<br>are permissions. |
| Approla all Cancel                                                                                                    |                                                                                                    |
|                                                                                                    |                                                                                                    |

Partner Relationships will show GDAP privileges here.

| ese are the partners that you authorize                                                                                                    | ed to work with your organization. Each                                           | partner has different responsibilit                 | ies for working                        |                    |                             |    |
|----------------------------------------------------------------------------------------------------|-----------------------------------------------------------------------------------|-----------------------------------------------------|----------------------------------------|--------------------|-----------------------------|----|
| th your organization, and some might                                                                                                    | have roles. Learn more about working v                                            | with a partner                                      |                                        |                    |                             |    |
| <ul> <li>Dicker Data Ltd has these roles: Service 5</li> </ul>                                                                                                    | Support Administrator, Directory Readers                                          |                                                     |                                        |                    |                             | ×  |
| Review your partner agree<br>Make sure partners still need t                                                                                                    | ements ×                                                                          |                                                     |                                        |                    |                             |    |
|                                                                                                    |                                                                                   |                                                     |                                        |                    | 2 items 🍸 Filter 🗸 🔎 Search | в. |
|                                                                                                    |                                                                                   |                                                     |                                        |                    |                             |    |
| anular delegated administrativ                                                                                                    | e privileges (GDAP)                                                               |                                                     |                                        |                    |                             |    |
| anular delegated administrativ                                                                                                    | e privileges (GDAP)<br>Roles                                                      |                                                     | Expiration date                        | Status             |                             |    |
| anular delegated administrativ                                                                                                    | e privileges (GDAP)<br>Rotes                                                      |                                                     | Expiration date                        | Status             |                             |    |
| anular delegated administrativ Partner [ Compared administrativ Compared administrativ Compared administrative Compared administrative Compared admini | e privileges (GDAP) Roles 270909054- : Service Support Admin                      | istrator, Directory Readers                         | Expiration date 4 May 2023             | Status<br>Active   |                             |    |
| anular delegated administrativ Purtner I Composition Composition Discher Data - Support Analyst 202304 her partner types                                                                                                    | e privileges (GDAP) Roles 270909054 : Service Support Admin                       | istrator, Directory Readers                         | Expiration date 4 May 2023             | Status<br>Active   |                             |    |
| anular delegated administrativ<br>Partner 1<br>Dicker Data - Support Analyst-202304<br>her partner types<br>Partner 1                                                                                                    | e privileges (GDAP)<br>Roles<br>270909054 : Service Support Admin<br>Partner type | istrator, Directory Readers<br>Role authorization ① | Expiration date<br>4 May 2023<br>Roles | Status<br>Active   |                             |    |
| anular delegated administrativ  Partner 1  Content Data - Support Analysis 202304  her partner types  Partner 1  Content Data - Support Analysis 202304  Content Data - Support Analysis 202304  Content Data  | e privileges (GDAP)<br>Roles<br>270909054 : Service Support Admin<br>Partner type | istrator, Directory Readers<br>Role authorization ① | Expiration date<br>4 May 2023<br>Roles | Suturi<br>C Active |                             |    |

## "Admin Relationship" Status Active

| FENANT MANAGEMENT                                                                    |                                   |                  |        |          |           |          |                        |            | Reporting Dashboard   A. |
|--------------------------------------------------------------------------------------|-----------------------------------|------------------|--------|----------|-----------|----------|------------------------|------------|--------------------------|
|                                                                                      |                                   |                  |        |          |           |          |                        |            |                          |
| Admin Relationships                                                                  |                                   |                  |        |          |           |          |                        |            |                          |
| NAME                                                                                 |                                   |                  | STATU  | IS .     |           |          | VALID FROM             | VALID TO   |                          |
| Dicker Data - Support Analyst-202                                                    | 30427090905422                    | ,                | Active |          |           |          | 27/04/2023             | 04/05/2023 | ,                        |
| New Admin Relationship                                                               |                                   |                  |        |          |           |          |                        |            |                          |
| Create an admin relationship as a                                                    | Support Analyst                   | ~                | for    | ,        | ~         | Days     | Create                 |            |                          |
| Support Analyst has access to read                                                   | Azure Active Directory, raise and | managed Microsof | t Prem | nium Sup | port tick | ets on b | ehalf of your tenancy. |            |                          |
| Attached Microsoft GDAP Roles:<br>Directory Readers<br>Service Support Administrator |                                   |                  |        |          |           |          |                        |            |                          |

The "Global Admin" will receive an email with the subject line "You have a Granular admin relationship with Dicker Data Ltd"

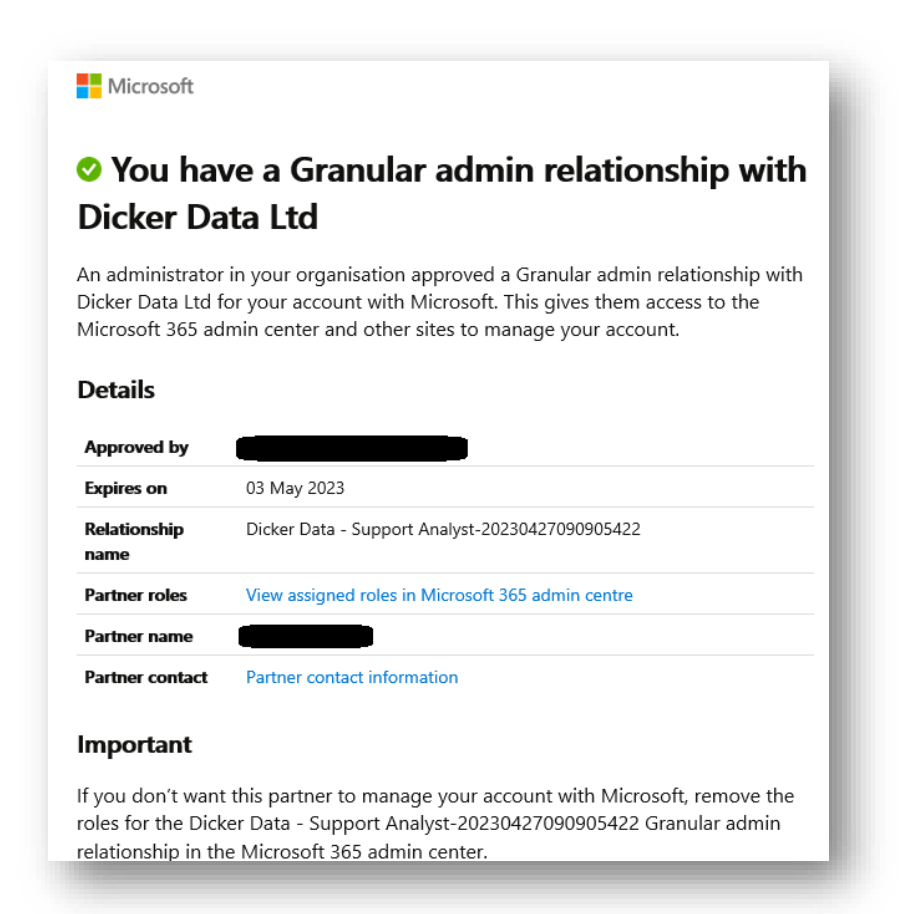

"Dicker Data" will receive a notification that the customer has approved the relationship.

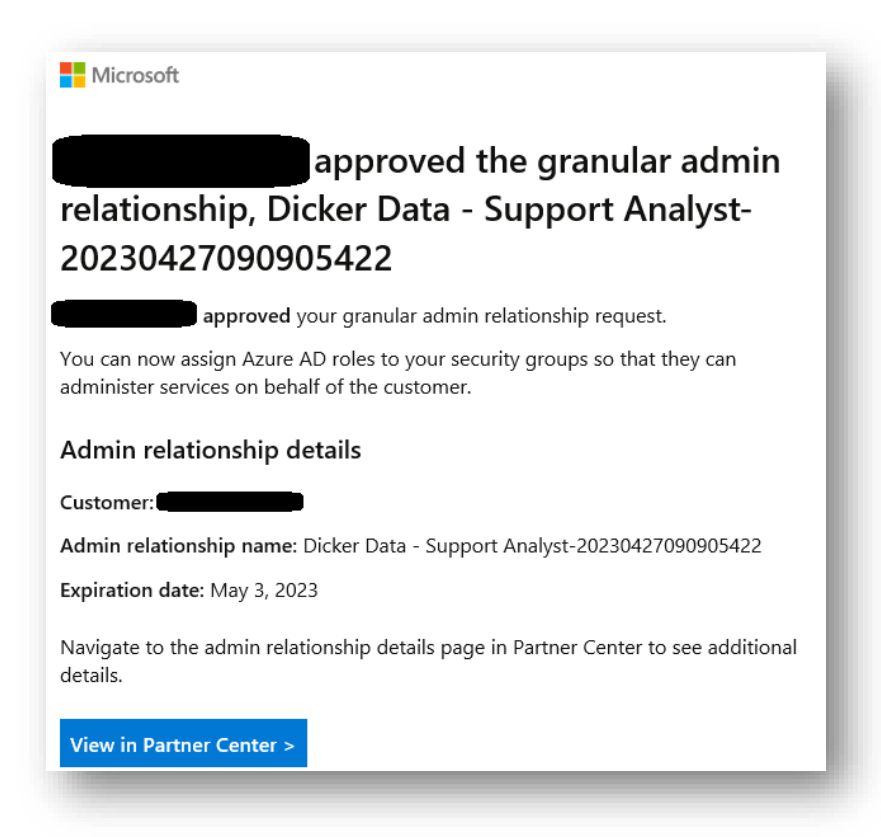

To learn more about granular delegated admin permissions (GDAP) click <u>here</u> If you have any questions please contact our Dicker Data team on <u>Microsoft.Sales@DickerData.com.au</u>